# Windows PCを使用したCisco RV34xシリーズル ータによるLTE WANバックアップの実装

# 目的

この記事では、Cisco Business RVルータと、統合されたLong Term Evolution(LTE)Wide Area Network(WAN)機能を備えたサードパーティルータを併用する方法について説明します。LTEルー タは、RV34xシリーズルータのインターネットへのバックアップ接続として使用されます。この シナリオでは、<u>NETGEAR Nightawk LTE Mobile Hotspot Router、モデルMR1100</u>を使用します。

Macコンピュータを使用する場合は、「<u>Mac OSXを使用したCisco RV34xシリーズルータでの</u> <u>LTE WANバックアップの実装</u>」の手順に従ってください。

### 目次

- 1. <u>NETGEARリソース</u>
- 2. <u>バックアップインターネットトポロジ</u>
- 3. <u>セットアップの概要</u>
- 4. LTEモバイルルータの初期設定
- 5. LTEモバイルルータでのIPパススルーの設定
- 6. WAN 2でのバックアップインターネット用RV34xルータの設定
- 7. Cisco RV34xルータでのインターネットアクセスの確認
- 8. WAN 2バックアップインターネットの確認

#### 該当するデバイス |ファームウェアのバージョン

- RV340 |ファームウェア1.0.03.16
- RV340W |ファームウェア1.0.03.16
- RV345 |ファームウェア1.0.03.16
- RV345P |ファームウェア1.0.03.16

#### 概要

企業が一貫したインターネットを持つことが不可欠です。ネットワークで接続を保証するために できることをすべて行いたいと考えていますが、インターネットサービスプロバイダー(ISP)の信 頼性を制御することはできません。 ある時点でサービスがダウンする可能性があります。つまり 、ネットワークもダウンします。だからこそ先を行く計画が重要だ。何ができる?

Cisco Business RV34xシリーズルータを使用すれば、シンプルです。バックアップインターネットをセットアップするには、次の2つのオプションがあります。

- 2つ目の従来のISPを追加するには、3G/4G LTEユニバーサルシリアルバス(USB)対応ドング ルとサブスクリプションを使用します。この設定の課題は、サードパーティがドングルソフ トウェアを更新する場合に、互換性の問題を引き起こす可能性があることです。Cisco RVシ リーズルータとの最新のISP USBドングル互換性を確認するには、ここをクリックして<u>くだ</u> さい。
- 2. 2番目の<sup>WAN</sup>ポートを使用し、統合LTE機能を備えた2番目のISPルータを追加します。この 記事の焦点はこのオプションなので、興味があれば続けてください!

このシナリオでは、LTE機能を備えたISPルータ、特にNETGEAR Nighawk LTE Mobile Hotspot Router、モデルMR1100の追加に焦点を当てます。ルータは携帯電話と同様にモバイルデータを 使用してインターネットに接続します。

第4世代(4G)LTEは3Gよりも優れています。信頼性の高い接続、アップロードとダウンロードの 高速化、音声とビデオのクリア性の向上を実現します。4G LTEはフル4G接続ではありませんが 、3Gよりもはるかに優れていると考えられています。

さらに、ネットワークのロードバランシングと帯域幅の拡張を行うようにセカンダリISPを設定 できます。このビデオを見たい場合は、<u>Cisco Tech Talk</u>をご覧くだ<u>さい。RV340シリーズルータ</u> <u>のロードバランシングのためのデュアルWANの設定</u>』を参照してください。

Cisco Businessは、NETGEAR製品を販売またはサポートしていません。Cisco RVシリーズルー タと互換性のあるLTEルータとして使用されました。

# NETGEARリソース

- 1. 製品ページ
- 2. <u>クイックスタートガイド</u>
- 3. <u>ユーザーマニュアル</u>
- 4. MR1100 Nightawk M1モバイルルータでは、どの携帯電話帯域がサポートされていますか。
- 5. AirCardホットスポットでサポートされる通信事業者のリスト
- 6. MR1100 Nightawk M1モバイルルータを購入します(ISPの空き状況を確認してください)

# バックアップインターネットトポロジ

次の図は、RVシリーズルータ(青色のボックスで表される)のWAN1に接続されたプライマリ ISPと、セカンダリISPのNETGEARルータ(黒い機器)の表示されたポートに接続されたWAN 2を示しています。

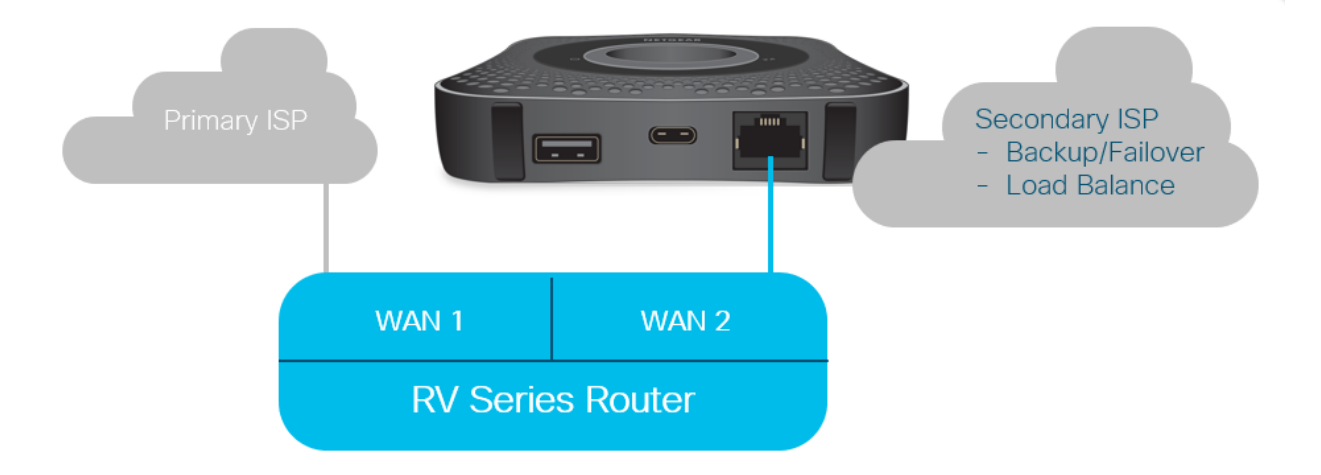

LTEルータをRV340ルータに接続する前に、次の手順に従ってLTEルータをバックアップインタ ーネットとしてセットアップします。

# セットアップの概要

ここでは、バックアップインターネットを有効にするために必要な高度な手順を示します。

- 1. <u>LTEモバイルルータの初期設定</u>
- 2. LTEモバイルルータでのIPパススルーの設定
- 3. WAN 2でのバックアップインターネット用RV34xルータの設定

# LTEモバイルルータの初期設定

ワークステーションを使用してNightawk LTEルータに接続し、指示に従って標準管理ネットワー クとホットスポットネットワークを設定します。手順については、「<u>NETGEAR</u>ユーザーマニュ ア<u>ル」を参照してください</u>。これにより、LTEルータがWi-Fiホットスポットとして設定されます 。

LTEモバイルルータの初期設定では、イーサネットテザー接続が可能です。同じワークステーションを使用してイーサネットポートに接続し、有効なIPアドレスがLTEモバイルルータから発行 されていることを確認します。ブラウザを開いて、有効なインターネットサイトを確認してくだ さい。

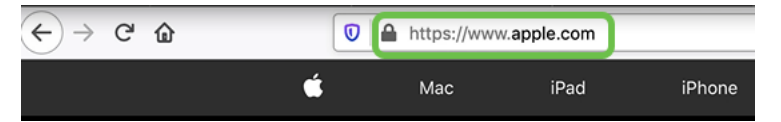

次のセクションでは、ホットスポットが自動的に無効になります。これにより、ニーズに必要な 外部パブリック側のIPアドレスにアクセスできます。

# LTEモバイルルータでのIPパススルーの設定

上記のセクションの手順に従うと、ダッシュボードにアクセスして、パブリックインターネット に直接アクセスするためのスタンドアロンデバイスとしてLTEモバイルルータを設定できます。

IPパススルー設定オプションを入力して、パブリック側の直接IPアドレスを指定します。

#### 手順 1

Webブラウザで、attwifimanager/index.htmlと入力します。

🛛 🔏 attwifimanager/index.html

ダッシュボードは、従来のセットアップ手順を実行した後で使用できるため、次のような画面が 表示されます。

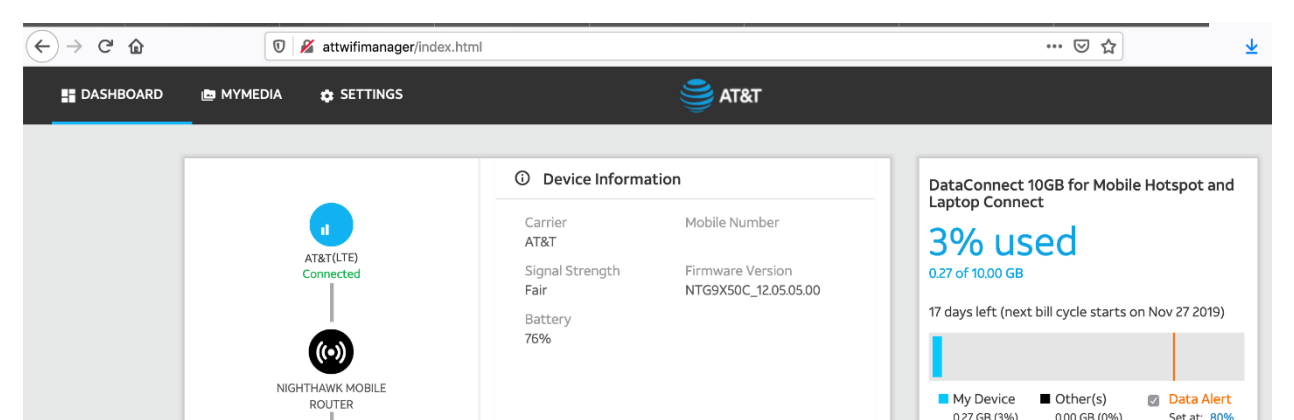

[設定]をクリックして、詳細設定パラメータにアクセスします。

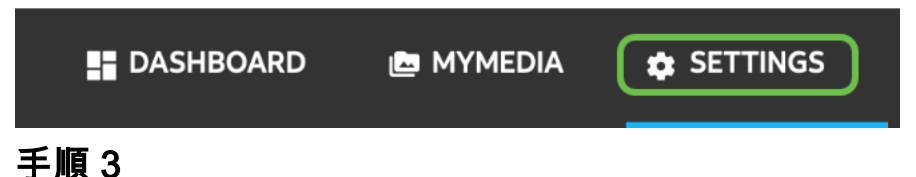

[Mobile Router Setup]に移動します。

| Ø          | AT&T Wi-Fi Status   |   |
|------------|---------------------|---|
| ٩          | Setup               |   |
|            | Wi-Fi Profiles      |   |
|            | Wireless            |   |
|            | Guest Network       |   |
|            | Mobile Router Setup |   |
|            | Data Offloading     |   |
|            | Arlo                |   |
| •          | Security            | ~ |
| :          | Administration      | ~ |
| •          | Advanced Settings   | ~ |
| 0          | Help & Support      |   |
| <b>-</b> 1 |                     |   |

### 手順 4

[*IP PASSTHROUGH*]の下で**[ON Disabled Wi-Fi on the mobile router]を選択します**。これにより、 Wi-Fiホットスポットのサポートが無効になります。

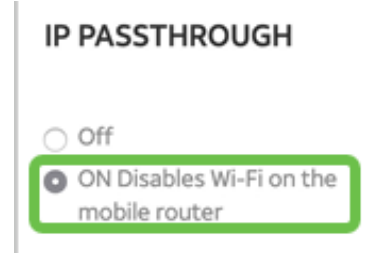

# 手順 5

「テザリング」(*TETHERING)*のドロップダウンメ**ニューか**ら「チャージのみ」(Charge only)を選 択します。

#### TETHERING

Turn off Wi-Fi when tethering
Use USB port for
Charge only

# 手順6

[Apply] をクリックします。

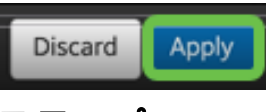

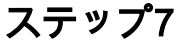

ポップアップウィンドウが開き、[再起動の確認]が開き、[続行]をクリックします。

**Confirm Restart** 

In order to save these changes, your mobile router will need to restart. Continue?

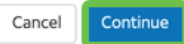

# 手順 8

画面の右上隅に[Mobile Broadband Disconnected]という通知が表示されます。

#### Mobile Broadband Disconnected

Your data connection is disconnected.

# 手順 9

SCANNING FOR MOBILE ROUTERという通知が表示されます。

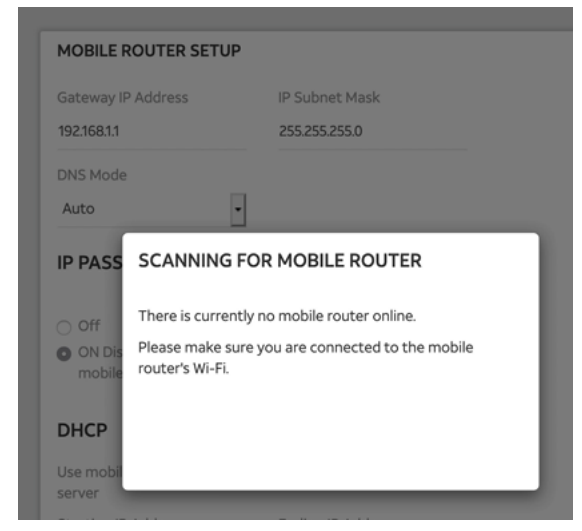

# 手順 10

LANネットワーク上のLTEルータの設定をテストするには、Wi-Fiインターフェイスを無効にする 必要があります。Wi-Fi接続を無効にするには、コンピュー**タ画面の右下**にある[Wi-Fi]アイコンを クリックします。

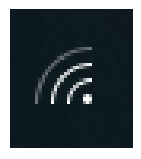

### 手順 11

接続されたWi-Fiボ**タンをクリック**して、Wi-Fiをオフにします。

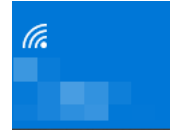

# ステップ 12

RV340ルータのWi-Fiがオフになっていることがわかります。

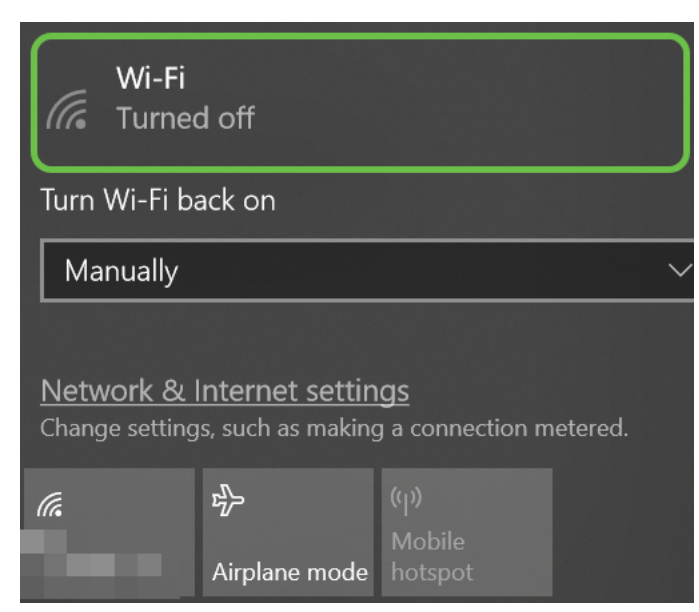

#### 手順 13

ステップ7では、NETGEARルータでリブートを実行しました。完了したら、イーサネットケーブ ルを取り、LTEルータをパーソナルコンピュータに直接接続します。

# ステップ 14

感嘆符が付いたコンピュータ**アイコンを**右クリックします。

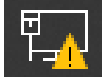

# ステップ 15

[ネットワークとインターネットの設定を開く]を選択します。

Troubleshoot problems Open Network & Internet settings

# ステップ 16

下にスクロールします。イーサネットLANのISPインターネット側のIPアドレスに注意してください。これはLTEルータのIPアドレスです。

| $\leftarrow$ | Settings |
|--------------|----------|
|--------------|----------|

—

# 命 Unidentified network

### Properties

| IPv4 address:     | 10.226.255.225                           |
|-------------------|------------------------------------------|
| IPv4 DNS servers: | 172.168.1.102                            |
| Manufacturer:     | Intel                                    |
| Description:      | Intel(R) Ethernet Connection (4) I219-LM |
|                   |                                          |

ブラウザを開き、有効なインターネットサイトを入力して、インターネットへの接続を確認しま す。

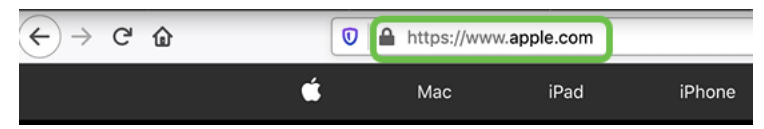

#### ステップ 18

LTEルータとPCからイーサネットケーブルを外します。

# WAN 2でのバックアップインターネット用RV34xルータの設定

LTEルータが設定され、ワークステーションがISPによって生成されたIPアドレスを受信するよう になったので、この記事の「<u>バックアップインターネットトポロジ</u>」セクションに示すように、 LTEモバイルルータをRV340シリーズルータのWAN 2ポートに直接接続します。このアドレスは 、(ISPから)LTEルータによってCiscoルータに直接提供されました。

現在、インターネット接続はRV340のWAN 1によって提供されています。

#### 手順 1

LTEルータをRV340ルータのWAN 2ポートに接続します。

#### 手順2

管理メニューにアクセスするには、PCをRVルータに接続します。

#### 手順 3

[Status and Statistics] > [ARP Table]に移動します。LAN上のPCのIPv4アドレスをメモします。このIPアドレスは、手順5で必要になります。

| $\otimes$ | Getting Started       | Δ | ARP Table                                |            |   |                |               |        |             |   |
|-----------|-----------------------|---|------------------------------------------|------------|---|----------------|---------------|--------|-------------|---|
| 1         | Status and Statistics |   | ARF Table                                |            |   |                |               |        |             |   |
|           | System Summary        |   | IPv4 ARP Table on LAN (1 active devices) |            |   |                |               |        |             |   |
|           | TCP/IP Services       |   | 4                                        | a          |   |                |               |        |             |   |
|           | Port Traffic          |   |                                          | Hostname : | ŧ | IPv4 Address 🗢 | MAC Address 🗢 | Type 🗢 | Interface 🗢 |   |
|           | WAN QoS Statistics    |   |                                          | -          | 3 | 172.168.1.102  | b8:27:eb:89:8 | Static | VLAN1       | _ |
| 2         | ARP Table             |   |                                          |            |   |                |               |        |             |   |

#### 手順4

[System Summary]を選択して、WAN 1とWAN 2がupと表示されていることを確認します。

| &<br>• | Getting Started<br>Status and Statistics | System Summary     |                                      |                        |                    |  |  |  |
|--------|------------------------------------------|--------------------|--------------------------------------|------------------------|--------------------|--|--|--|
| 1      | System Summary                           | System Information |                                      | Firmware Information   |                    |  |  |  |
|        | TCP/IP Services                          | Host Name:         | router445788                         | Firmware Version:      | 1.0.03.16          |  |  |  |
|        | Port Traffic                             | Serial Number:     | PSZ20231BKX                          | Firmware MD5 Checksum: | 1b5370409d0f404504 |  |  |  |
|        | System Up Time:                          |                    | 0 Days 3 Hours 11 Minutes 36 Seconds | WAN1 MAC Address:      | ec:bd:1d:44:57:86  |  |  |  |
|        | WAN QoS Statistics                       | Current Time:      | 2020-Jan-23, 01:13:21 GMT            | WAN2 MAC Address:      | ec:bd:1d:44:57:87  |  |  |  |

ページを下にスクロールし、各WANのIPアドレスをメモします。

| Interface        | WAN1            | WAN2           |
|------------------|-----------------|----------------|
| IP Address       | 192.168.100.147 | 10.226.255.225 |
| Default Gateway  | 192.168.100.1   | 10.226.255.1   |
| DNS              | 192.168.100.1   | 172.26.38.1    |
| Dynamic DNS      | Disabled        | Disabled       |
| Multi-WAN Status | Online          | Online         |
|                  | Release         | Release        |

手順 6

Windowsでコマンドプロンプトを開きます。

| =  |                               | Filters $\checkmark$ |
|----|-------------------------------|----------------------|
| ŵ  | Best match                    |                      |
| 0  | Command Prompt<br>Desktop app |                      |
|    | Search suggestions            |                      |
|    |                               | >                    |
|    |                               |                      |
|    |                               |                      |
|    |                               |                      |
|    |                               |                      |
|    |                               |                      |
|    |                               |                      |
|    |                               |                      |
| ŝ  |                               |                      |
| w. | 4                             |                      |
| r  |                               |                      |
|    | P cmd                         |                      |
| スラ | -ップ7                          |                      |

コマンドを入力して、ルータのローカルLANゲートウェイをpingします。

c:\Users\ ping [IP] このシナリオでは、IPアドレスは172.168.1.1です。

| 🖦 Command Prompt                                     |
|------------------------------------------------------|
| Microsoft Windows [Version 10 0 17134 1246]          |
|                                                      |
| (c) 2018 Microsoft Corporation. All rights reserved. |
| (-,                                                  |
| C:\Users\tz                                          |
| Pinging 172.168.1.1 with 32 bytes of data:           |

コマンドを入力して、WAN 2ゲートウェイをpingします。

c:\Users\ ping [WAN 2IP] このシナリオでは、IPアドレスは10.226.255.1です。

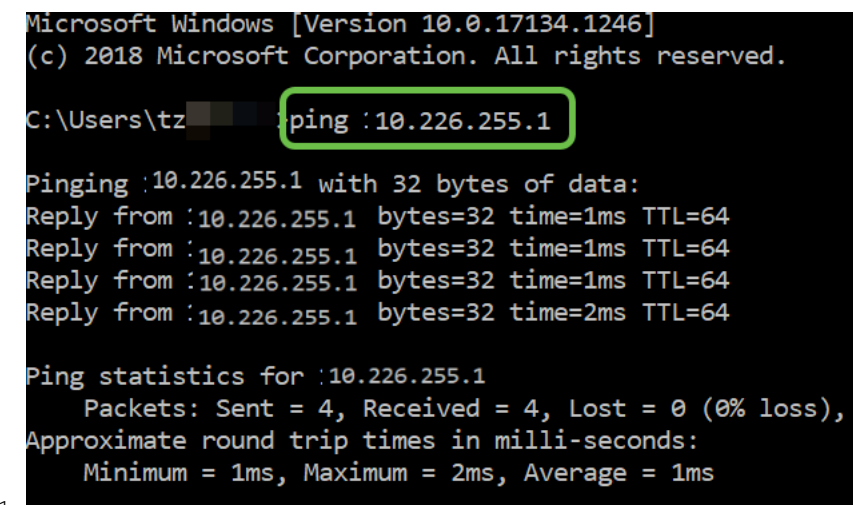

c:\Users\ ping 10.226.255.1

#### 手順9

コマンドを入力して、WAN 1ゲートウェイをpingします。pingを続行します。

Windowsコンピュータを使用しているため、pingコマンドがタイムアウトします。そのため、この手順では**ping -t (WAN 1 IPアドレス)を入力する必要があ**り、pingは検証プロセスを通じて実行されます。

c:\Users\ ping -t [WAN 11P] このシナリオでは、IPアドレスは192.168.100.1です。

| Pingir                 | ig 192                  | 2.168.10                      | 90.1 wit                       | h 32 bytes                           | s of data:             | :                   |
|------------------------|-------------------------|-------------------------------|--------------------------------|--------------------------------------|------------------------|---------------------|
| Reply                  | trom                    | 192.168                       | 3.100.1:                       | bytes=32                             | time=5ms               | TTL=63              |
| Reply                  | from                    | 192.168                       | 3.100.1:                       | bytes=32                             | time=5ms               | TTL=63              |
| Reply                  | from                    | 192.168                       | 3.100.1:                       | bytes=32                             | time=3ms               | TTL=63              |
| Reply                  | from                    | 192.168                       | 3.100.1:                       | bytes=32                             | time=3ms               | TTL=63              |
| Reply                  | from                    | 192.168                       | 3.100.1:                       | bytes=32                             | time=3ms               | TTL=63              |
| Reply                  | from                    | 192.168                       | 3.100.1:                       | bytes=32                             | time=4ms               | TTL=63              |
| Reply                  | from                    | 192.168                       | 3.100.1:                       | bytes=32                             | time=3ms               | TTL=63              |
| Reply                  | from                    | 192.168                       | 3.100.1:                       | bytes=32                             | time=3ms               | TTL=63              |
| Reply                  | from                    | 192.168                       | 3.100.1:                       | bytes=32                             | time=3ms               | TTL=63              |
| Reply                  | from                    | 192.168                       | 3.100.1:                       | bytes=32                             | time=4ms               | TTL=63              |
| Reply                  | from                    | 192.168                       | 3.100.1:                       | bytes=32                             | time=4ms               | TTL=63              |
| Reply                  | from                    | 192.168                       | 3.100.1:                       | bytes=32                             | time=3ms               | TTL=63              |
| Reply                  | from                    | 192.168                       | 3.100.1:                       | bytes=32                             | time=6ms               | TTL=63              |
| Ping s<br>Pa<br>Approx | tatis<br>ckets<br>imate | stics fo<br>: Sent<br>e round | or 192.1<br>= 13, R<br>trip ti | 68.100.1:<br>eceived =<br>mes in mi: | 13, Lost<br>lli-second | = 0 (0% loss<br>ds: |

c:\Users\ ping -t 192.168.10 手順 10

[WAN] > [マルチWAN]に移動します。WAN 1に優先順位1が与えられ、WAN 2に優先順位2が与え

られていることを確認します。

これにより、WAN 1で障害が発生した場合のバックアップISPとしてWAN 2が設定されます。

|   |                                                                   | æ     | cisco F        | RV345P-router445788               |                                                                            | cisco (admin)                                                                    | English •            | 1      |
|---|-------------------------------------------------------------------|-------|----------------|-----------------------------------|----------------------------------------------------------------------------|----------------------------------------------------------------------------------|----------------------|--------|
| ⊗ | Getting Started                                                   | Mul   |                |                                   |                                                                            |                                                                                  |                      | Grant  |
| • | Status and Statistics                                             | Iviui |                |                                   |                                                                            |                                                                                  |                      | Cancel |
| ۲ | Administration                                                    | Inte  | rface Setting  | Table                             |                                                                            |                                                                                  |                      | ^      |
| ٠ | System Configuration                                              |       |                |                                   |                                                                            |                                                                                  |                      |        |
|   | oyotoin ooningulotion                                             |       |                |                                   |                                                                            |                                                                                  |                      |        |
| 1 | WAN                                                               |       | <sup>®</sup> 3 |                                   | <ul> <li>Weighted by Percentage (For Load-Balance)(9)</li> </ul>           | <ol> <li>O Weighted by Bandwin</li> </ol>                                        | idth (For Load-Balan | ce)    |
| 1 | WAN<br>WAN Settings                                               | +     | Interface ¢    | Precedence (For Failover) \$      | <ul> <li>Weighted by Percentage (For Load-Balance)(%<br/>(Mbps)</li> </ul> | <li>O Weighted by Bandwin</li>                                                   | idth (For Load-Balan | ce)    |
| 1 | WAN<br>WAN Settings<br>Multi-WAN                                  | +     | Interface ¢    | Precedence (For Failover) \$      | Weighted by Percentage (For Load-Balance)(% (Mbps)                         | Weighted by Bandwi                                                               | idth (For Load-Balan | ce)    |
| 1 | WAN<br>WAN Settings<br>Multi-WAN<br>Mobile Network                | +     | interface ¢    | Precedence (For Failover)         | Weighted by Percentage (For Load-Balance)(% (Mbps)                         | <ul> <li>O Weighted by Bandwin</li> <li>100</li> <li>100</li> </ul>              | idth (For Load-Balan | ce)    |
| 1 | WAN<br>WAN Settings<br>Multi-WAN<br>Mobile Network<br>Dynamic DNS | +     | Interface ¢    | Precedence (For Failover) ¢ 1 2 3 | Weighted by Percentage (For Load-Balance)(9 (Mbps)                         | <ul> <li>O Weighted by Bandwin</li> <li>100</li> <li>100</li> <li>100</li> </ul> | idth (For Load-Balan | ce)    |

# 手順 11

[保存]アイコン**をクリック**します。

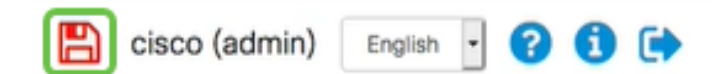

# Cisco RV34xルータでのインターネットアクセスの確認

### 手順 1

[Status and Statistics] > [System Summary]に移動します。マルチWANステータスがオンラインで あることを確認します。

| 8 | Getting Started       | System Summary   |                 |                |                |                |  |
|---|-----------------------|------------------|-----------------|----------------|----------------|----------------|--|
| 1 | Status and Statistics | oystern our      | in the y        |                |                |                |  |
| 2 | System Summary        |                  |                 |                |                |                |  |
|   | TCP/IP Services       | IPv4 IPv6        |                 |                |                |                |  |
|   | Port Traffic          | lotorfaco        | WANT            | WAND           | LISP1          | LISP2          |  |
|   | WAN QoS Statistics    | IP Address       | 192.168.100.147 | 10.226.255.225 |                |                |  |
|   | ARP Table             | Default Gateway  | 192.168.100.1   | 10.226.255.1   |                |                |  |
|   | Douting Table         | DNS              | 192.168.100.1   | 172.26.38.1    |                |                |  |
|   | Routing Table         | 3 Dynamic DNS    | Disabled        | Disabled       | Disabled       | Disabled       |  |
|   | DHCP Bindings         | Multi-WAN Statu: | s Online        | Online         | Offline        | Offline        |  |
|   | Mobile Network        |                  | Release         | Release        | (Not Attached) | (Not Attached) |  |
|   | View Logs             |                  | Renew           | Renew          |                |                |  |
|   |                       |                  |                 |                |                |                |  |

### 手順2

ブラウザを開いて、有効なインターネットサイトを確認してください。

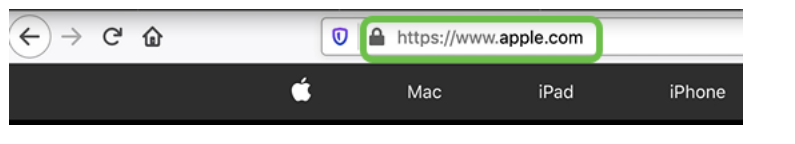

# WAN 2バックアップインターネットの確認

### 手順 1

pingがまだ実行されていることを確認します。

Command Prompt

| Reply | from | 192.168 | .100.1: | bytes=32 | time=5ms | TTL=63 |
|-------|------|---------|---------|----------|----------|--------|
| Reply | from | 192.168 | .100.1: | bytes=32 | time=5ms | TTL=63 |

WAN 1にケーブルを引き抜きます。pingが失敗し始めます。control + cをク**リックして**pingを停止 します。

| Reply              | from   | 192.168.100. | .1: | bytes=32 | time=3ms | TTL=63 |  |  |  |
|--------------------|--------|--------------|-----|----------|----------|--------|--|--|--|
| Reply              | from   | 192.168.100. | .1: | bytes=32 | time=3ms | TTL=63 |  |  |  |
| Reply              | from   | 192.168.100. | .1: | bytes=32 | time=3ms | TTL=63 |  |  |  |
| Reply              | from   | 192.168.100. | .1: | bytes=32 | time=4ms | TTL=63 |  |  |  |
| Reply              | from   | 192.168.100. | .1: | bytes=32 | time=3ms | TTL=63 |  |  |  |
| Reply              | from   | 192.168.100. | .1: | bytes=32 | time=3ms | TTL=63 |  |  |  |
| Reply              | from   | 192.168.100. | .1: | bytes=32 | time=3ms | TTL=63 |  |  |  |
| Reply              | from   | 192.168.100. | .1: | bytes=32 | time=4ms | TTL=63 |  |  |  |
| Reply              | from   | 192.168.100. | .1: | bytes=32 | time=4ms | TTL=63 |  |  |  |
| Reply              | from   | 192.168.100. | .1: | bytes=32 | time=3ms | TTL=63 |  |  |  |
| Reply              | from   | 192.168.100. | .1: | bytes=32 | time=6ms | TTL=63 |  |  |  |
| Request timed out. |        |              |     |          |          |        |  |  |  |
| Request timed out. |        |              |     |          |          |        |  |  |  |
| Request timed out. |        |              |     |          |          |        |  |  |  |
| Reque              | st tir | med out.     |     |          |          |        |  |  |  |
| -                  |        |              |     |          |          |        |  |  |  |

### 手順 3

[**Status and Statistics**] > [**System Summary]に移動します**。WAN 1がオフラインであることに注意 してください。

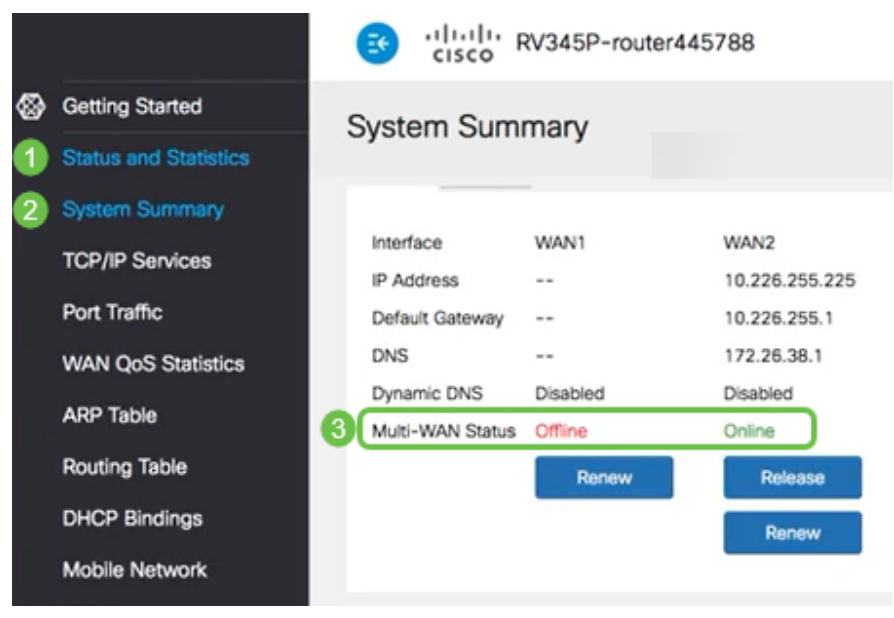

# 手順 4

WAN 2 IPアドレスにpingを実行します。応答は、LTEバックアップWAN(LTEルータ)に接続で きることを示します。

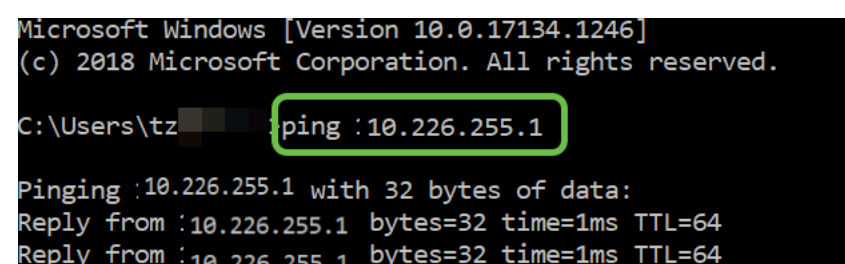

Webブラウザを開き、有効なインターネットサイトを確認します。これにより、適切なバックア ップWAN機能(DNS解決が機能していること)が確認されます。

| ← → ♂ û | https://www.apple.com |      |        |
|---------|-----------------------|------|--------|
| é       | Мас                   | iPad | iPhone |

# 結論

これで、ネットワークにバックアップ接続を設定できました。ネットワークの信頼性が向上し、 誰もが利用できます。